Real-time Blocking Spam Calls

On Samsung mobile phones, you can freely use a service called HiYa to automatically block spam calls. The following screenshots guide you through the process of setting it up.

Ref : https://www.hiya.com/products-smart-call

Note: The screenshots shown here are for a Samsung A40 running Android version 11 & One UI version 3.1. The link above provides advice on other ways to activate the HiYa service.

- 1) Open the Settings Icon and touch the microscope as indicated by the arrow.
- 2) Type in the following text: Call Settings

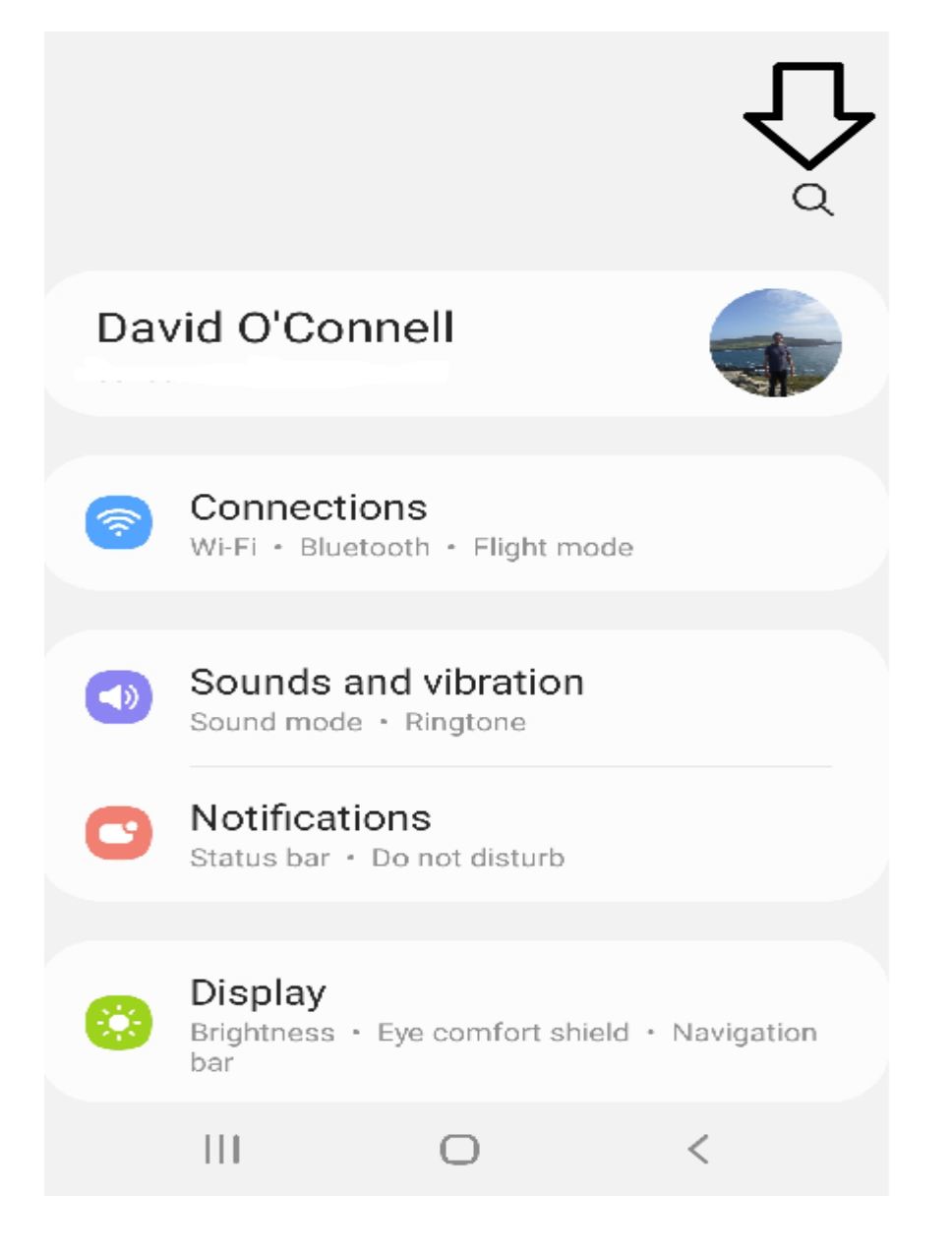

3) Select the "Call Settings" menu item.

| <           | Call settings                                | $\times$ |  |
|-------------|----------------------------------------------|----------|--|
| Results (4) |                                              |          |  |
|             | Apps                                         |          |  |
|             | App info<br>Settings                         |          |  |
| G           | Call settings                                |          |  |
|             | Other call settings                          |          |  |
| 0           | Others                                       |          |  |
|             | Google Assistant<br>Device and call settings |          |  |

4) Click on the "Caller ID and spam Protection" setting;

| 17:08 🗖 🖸 🗗 🔸                           |            | िक ता 63% 💼 |  |  |
|-----------------------------------------|------------|-------------|--|--|
| Call settings                           |            |             |  |  |
| <                                       |            |             |  |  |
| Block numbers                           |            |             |  |  |
| Caller ID and spam protection           |            |             |  |  |
| Call alerts and ringtone                |            |             |  |  |
| Answering and ending calls              |            |             |  |  |
| Quick decline messages                  |            |             |  |  |
| Call display while using apps<br>Pop-up |            |             |  |  |
| Voicemail                               |            |             |  |  |
| 111                                     | $\bigcirc$ | <           |  |  |

5) Choose your preference on whether you wish to block only high-risk or all scam calls.

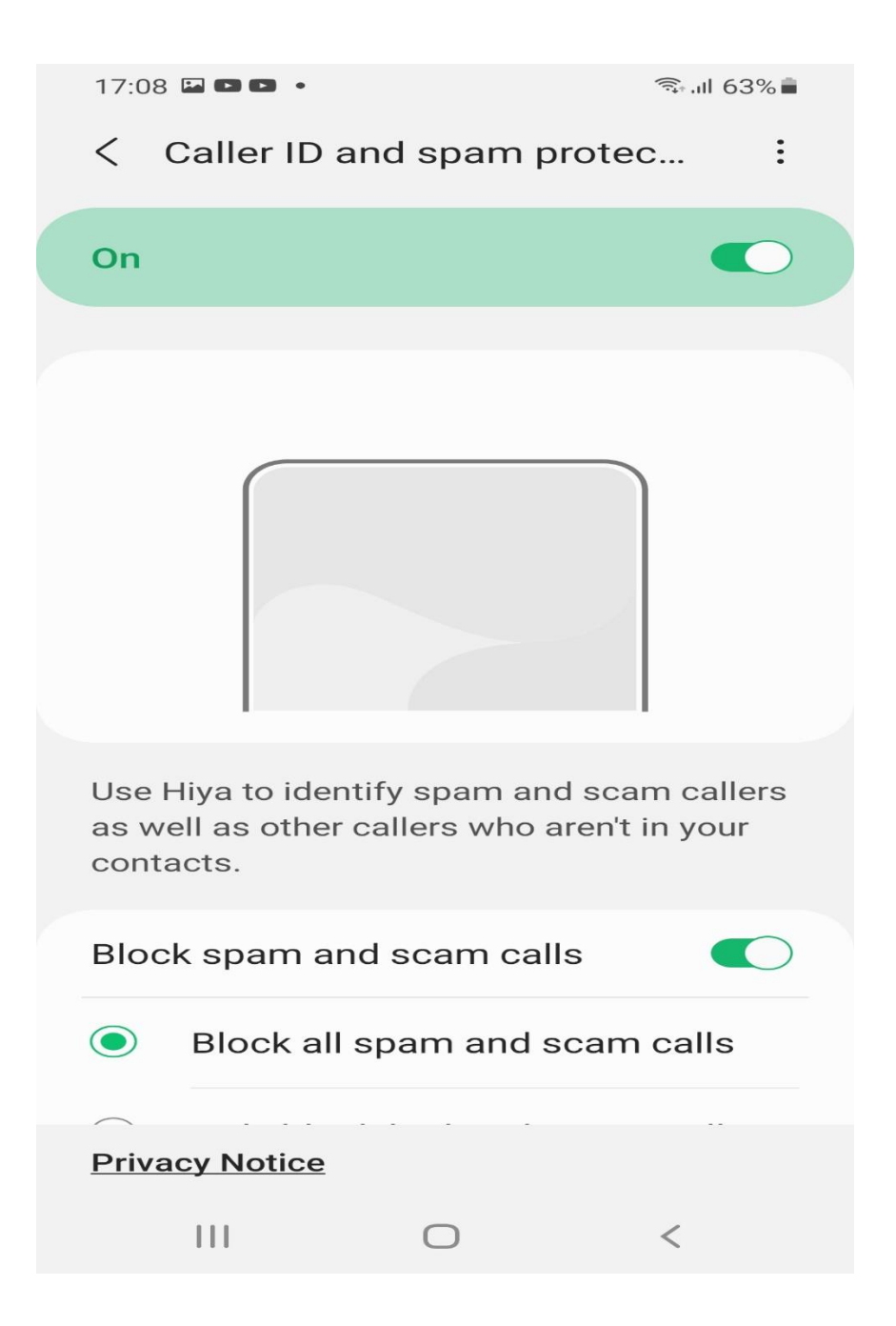